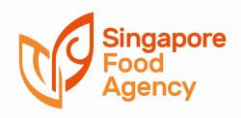

## **Table of Contents**

| 1. | Licence Self-Print                                              | 1 |
|----|-----------------------------------------------------------------|---|
| 2. | List of Citizen Connect Centres (CCCs) with printing facilities | 5 |

## 1. Licence Self-Print

| Self-p | printing of licence                                                                                |        |
|--------|----------------------------------------------------------------------------------------------------|--------|
| Step   | Visit https://www.gobusiness.gov.sg/licences/                                                      |        |
| 1      |                                                                                                    |        |
|        | Under "Licences and Permits, click on "Renew or amend licence". Search for "Singapore Food Agency" | . Find |
|        |                                                                                                    |        |
|        |                                                                                                    |        |
|        |                                                                                                    |        |
|        | Licences and Permits                                                                               |        |
|        | Apply for new licence                                                                              |        |
|        | Renew or amend licence                                                                             |        |
|        | Submit returns                                                                                     |        |
|        | Licence guides                                                                                     |        |
|        | apore Civil Defence Force (SCDF)                                                                   | $\sim$ |
|        |                                                                                                    |        |
|        | Singapore Food Agency (SFA)                                                                        | $\sim$ |
|        | Licensing overview  Singapore Land Authority (SLA)                                                 | $\sim$ |
|        |                                                                                                    |        |
|        |                                                                                                    |        |
|        | Singapore Food Agency                                                                              |        |
|        |                                                                                                    |        |
|        | Licence Name Log In To                                                                             |        |
|        |                                                                                                    |        |
|        | Export Health Certificate GoBusiness                                                               |        |
|        | Licensing Z                                                                                        |        |
|        |                                                                                                    |        |
|        | Each Shap License CoBusiness                                                                       |        |
|        |                                                                                                    |        |
|        |                                                                                                    |        |
|        |                                                                                                    |        |
|        | Food Stall Licence GoBusiness                                                                      |        |
|        | Licensing 🗗                                                                                        |        |
|        |                                                                                                    |        |
| Step   | You will be redirected to this page. Choose the suitable log in method depending on who the        |        |
| 2      | licensee is (Business, ie. Company or Individual).                                                 |        |
|        |                                                                                                    |        |

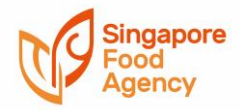

|   | A singapore dovernment Agency website                                                                                                    |                                                                                                    |
|---|----------------------------------------------------------------------------------------------------|----------------------------------------------------------------------------------------------------|
|   | New Guided Journey feature on GoBusiness Licensing   Licens                                                                                                    | sing for F&B businesses, made smarter and simpler. Get Started                                                                                                    |
|   |                                                                                                    |                                                                                                    |
|   | LICENCE APPLICATION COTHER LICENCES                                                                                                    | 1 WHO WE ARE                                                                                                    |
|   |                                                                                                    |                                                                                                    |
|   | Via                                                                                                    | Via                                                                                                    |
|   | Business Users                                                                                                    | Individuals Login ID                                                                                                    |
|   | Log in with singpass                                                                                                    | Log in with singpass                                                                                                    |
|   | S S                                                                                                    | Your Password                                                                                                    |
|   |                                                                                                    | By clicking on the login button, you agree to                                                                                                    |
|   |                                                                                                    | the lerms of Use.                                                                                                    |
|   |                                                                                                    | Login >                                                                                                    |
|   |                                                                                                    | Forgot Password? Request User Account                                                                                                    |
|   |                                                                                                    |                                                                                                    |
| - |                                                                                                    |                                                                                                    |
|   | Option 1: Select the relevant licence an                                                                                                    | nd click on the printer icon.                                                                                                    |
|   | Option 1: Select the relevant licence an<br>A Singapore Government Agency Website<br>New Guided Journey feature on GoBusiness Licensing   Lice                                                                                                    | nd click on the printer icon.                                                                                                    |
|   | Option 1: Select the relevant licence an<br>A Singapore Government Agency Website<br>New Guided Journey feature on GoBusiness Licensing   Licensing   Lice       | nd click on the printer icon.<br>censing for F&B businesses, made smarter and simpler. Get Started                                                                                                    |
|   | Option 1: Select the relevant licence an<br>A Singapore Government Agency Website<br>New Guided Journey feature on GoBusiness Licensing Licensing Licensing Licensing Licensing Licenses<br>MY PORTFOLIO                                                                                                    | nd click on the printer icon.<br>censing for F&B businesses, made smarter and simpler. Get Started<br>Q A A<br>M COTHER LICENCES I WHO WE ARE                                                                                                    |
|   | Option 1: Select the relevant licence an<br>A Singapore Government Agency Website<br>New Guided Journey feature on GoBusiness Licensing Lice<br>Discussion<br>MY PORTFOLIO<br>Content of the second second secon | and click on the printer icon.<br>Tensing for F&B businesses, made smarter and simpler. Get Started<br>Q A A<br>M CO OTHER LICENCES M WHO WE ARE                                                                                                    |
|   | Option 1: Select the relevant licence an<br>A Singapore Government Agency Website<br>New Guided Journey feature on GoBusiness Licensing Licensing Licensing<br>Description Licence Applications<br>Licences                                                                                                    | And click on the printer icon.<br>Censing for F&B businesses, made smarter and simpler. Get Started<br>Q A A<br>M CONTHER LICENCES MAN WE ARE<br>Payments Requests for Action Stock Cards Correspondences                                                                                                    |
|   | Option 1: Select the relevant licence an         A Singapore Government Agency Website         New Guided Journey feature on GoBusiness Licensing         Licensing         Displace         MY PORTFOLIO         Image: Dashboard                                                                                                    | And click on the printer icon.<br>Censing for F&B businesses, made smarter and simpler. Get Started<br>Q A A<br>OTHER LICENCES AND WHO WE ARE<br>Payments Requests for Action Stock Cards Correspondences                                                                                                    |
|   | Option 1: Select the relevant licence an<br>A Singapore Government Agency Website<br>New Guided Journey feature on GoBusiness Licensing Lice<br>GG gobusiness<br>Licensino<br>MY PORTFOLIO<br>Dashboard<br>Applications<br>Licences                                                                                                    | And click on the printer icon.<br>Teensing for F&B businesses, made smarter and simpler. Get Started<br>Q A A<br>M COTHER LICENCES MAN WHO WE ARE<br>Payments Requests for Action Stock Cards Correspondences                                                                                                    |
|   | Option 1: Select the relevant licence an<br>A Singapore Government Agency Website<br>New Guided Journey feature on GoBusiness Licensing Lice<br>G G g G business<br>Licensino<br>MY PORTFOLIO<br>MY PORTFOLIO<br>Dashboard<br>Licences<br>Licences                                                                                                    | Advanced Sector                                                                                                    |
|   | Option 1: Select the relevant licence an<br>A Singapore Government Agency Website<br>New Guided Journey feature on GoBusiness Licensing Lice<br>GG gobusiness<br>Licensino<br>MY PORTFOLIO<br>MY PORTFOLIO<br>Dashboard<br>Licences<br>Licences<br>Licences                                                                                                    | Advanced Search                                                                                                    |
|   | Option 1: Select the relevant licence an<br>A Singapore Government Agency Website<br>New Guided Journey feature on GoBusiness Licensing Lice<br>GG gobusiness<br>Licensino<br>MY PORTFOLIO<br>MY PORTFOLIO<br>Dashboard<br>Licences<br>Licences<br>Licences                                                                                                    | Advanced Search<br>SEARCH                                                                                                    |
|   | Option 1: Select the relevant licence an         A Singapore Government Agency Website         New Guided Journey feature on GoBusiness Licensing         Licensing         Image: Select the relevant licence and the selection of the selection of                                                                                                    | Advanced Search<br>SEARCH<br>Section and chick on the printer icon.<br>Censing for F&B businesses, made smarter and simpler.<br>Get Started<br>Q<br>Advanced Search<br>Stock Cards<br>Stock Cards<br>Correspondences                                                                                                    |
|   | Option 1: Select the relevant licence an         A Singapore Government Agency Website         New Guided Journey feature on GoBusiness Licensing         Licensing         Image: Select the relevant licence and the select of the select of the se                                                                                                    | Advanced Search<br>SEARCH<br>SEARCH<br>SEARC |

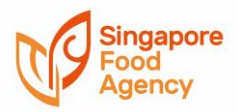

| A singapore Government Agency Website    |                                     |                                        |                                                       |  |  |
|------------------------------------------|-------------------------------------|----------------------------------------|-------------------------------------------------------|--|--|
| lew Guided Journey f                     | eature on GoBusiness Licensing Lice | nsing for F&B businesses, made smarter | and simpler. Get Started                              |  |  |
|                                          | iness<br>Ensing                     |                                        | Q                                                     |  |  |
| MY PORTFOL                               | IO                                  | IN CONTRELICENCES I WHO WE ARE         |                                                       |  |  |
| Dashboard                                | Applications                        | S     Payments     Requests for        | Action Stock Cards Corres                             |  |  |
| Licence Details                          |                                     |                                        |                                                       |  |  |
| Licence Number                           | SW21332J000                         | Business Operating<br>Address          | 31 SCIENCE PARK ROAD, #01-11<br>THE CRIMSON S(117611) |  |  |
| Licensee                                 | 200754321A                          | Expiry Date                            | 09 Dec 2022                                           |  |  |
| Licence Name                             | FoodShopLicence                     | Issue Date                             | 10 Dec 2021                                           |  |  |
| Status                                   | Active                              | Agency                                 | Singapore Food Agency                                 |  |  |
| ВАСК                                     | VIEW LICENCE INFORMATION            | AMEND RENEW CANCEL                     | PRINT                                                 |  |  |
| op up will ap                            | pear. Click on "Print" to           | proceed to print your lid              | cence.                                                |  |  |
| Varning!                                 |                                     |                                        | $\bigotimes$                                          |  |  |
| Document Name                            |                                     |                                        | Watermarked                                           |  |  |
| FOOD SHOP LICENCE CERTIFICATESW20711B000 |                                     |                                        | N                                                     |  |  |
| O FOOD SHOP COVER LETTERSW20711B000 N    |                                     |                                        |                                                       |  |  |
|                                          |                                     |                                        |                                                       |  |  |
|                                          |                                     |                                        |                                                       |  |  |

Please refer to this <u>page</u> on SFA's website for the latest list of Community Centres with Citizen Connect Centres, including those with printing facilities.